# Bando di cooperazione internazionale

Manuale per la compilazione della Relazione finale del progetto finanziato

## Indice

| Introduzione                  | 2   |
|-------------------------------|-----|
| Informazioni utili            | 2   |
| Compilazione Relazione Finale | 4   |
| Assistenza                    | 14  |
|                               | = . |

## Introduzione

L'obiettivo del seguente manuale è illustrare come il soggetto proponente, il cui progetto di cooperazione internazionale risulta finanziato, possa procedere, tramite il software di cooperazione internazionale (https://servizifederati.regione.emilia-

<u>romagna.it/BandiCooperazioneInternazionale/</u>), a compilare la Relazione finale con la descrizione delle attività realizzate a fine progetto, il grado di raggiungimento degli obiettivi e dei risultati attesi.

Per quanto riguarda gli argomenti:

- Dotarsi di un'identità digitale
- Accesso e login
- Accreditamento organizzazione
- Delegati
- Presentazione della domanda di contributo
- Accettazione contributo e comunicazione data avvio progetto
- Compilazione Relazione intermedia
- Richiesta proroga o sospensione
- Rendicontazione per richiesta acconto
- Richiesta modifiche non onerose

si rimanda ai manuali precedentemente pubblicati ("Accreditamento organizzazione" e "Presentazione domanda di contributo", "Accettazione contributo", "Relazione intermedia", "Proroga e sospensione", "Richiesta di acconto", "Modifiche non onerose") e raggiungibili dal menù "I Manuali".

Il **delegato** al progetto può compilare i dati, ma il **Legale Rappresentante** <u>è l'unico soggetto abilitato</u> <u>ad inviare la Relazione finale.</u>

## Informazioni utili

Il sistema è stato sviluppato in modalità *responsive*, quindi utilizzabile anche con dispositivi mobili, quali smartphone o tablet. Le pagine e la disposizione dei campi si adatteranno automaticamente.

I campi obbligatori sono caratterizzati da un asterisco rosso.

| Codice Fiscale * |  |
|------------------|--|
|                  |  |

La sessione utente dura 30 minuti: ovvero una volta effettuato il login, se non si fa nessuna operazione per 30 minuti è necessario ri-effettuare il login. Inoltre, anche in caso di continua attività, dopo 120 minuti la sessione scade ed è necessario ri-effettuare il login.

E' quindi consigliato **salvare spesso**.

Per uscire dall'applicazione utilizzare il pulsante "Esci" presente sulla barra del menù.

### RegioneEmiliaRomagna

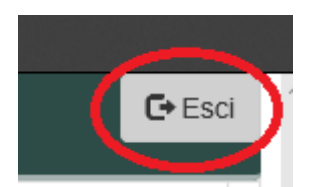

In ogni sezione sono disponibili due modalità di visualizzazione, espansa o compressa, che si possono attivare cliccando su "Espandi tutti" o "Comprimi tutti".

🖍 Espandi tutti 🧩 Comprimi tutti

La modalità di default è espansa.

Eventuali comunicazioni/avvisi di interventi tecnici verranno visualizzati nella home page dell'applicazione, come da immagine esemplificativa.

| RegioneEmi                           | Jia-Romagna BANDI COOPERAZIONE INTERNAZIONALE                                                                                                    |
|--------------------------------------|----------------------------------------------------------------------------------------------------|
| Le tue domande                       | : La tua organizzazione                                                                                                    |
| Le tue d                             | omande                                                                                                    |
| Avvisiamo che p<br>L'intervento avra | <b>JNO 2018: Fermo applicazione</b><br>per un aggiornamento tecnico verrà eseguito il fermo dell'applicazione Bando Cooperazione internazionale.<br>à inizio il 08/06/2018 alle ore 17:00 e terminerà presumibilmente il 08/06/2018 alle ore 18:00. |

Nel caso il LR abbia accreditato più organizzazioni per poter procedere deve per prima cosa scegliere l'Organizzazione per cui intende operare, selezionandola dalla lista come da figura.

| Regione Emilia-Romagna                                                                                                    | BANDI COOPERAZIONE INTER | NAZIONALE        |  |  |
|----------------------------------------------------------------------------------------------------|--------------------------|------------------|--|--|
| Le tue domande La tua organizzazione                                                                                                    | e                        |                  |  |  |
| Le tue domande                                                                                                    |                          |                  |  |  |
| Associazione *<br>Organizzazione *<br>Organizzazione XX<br>Organizzazione YY<br>Organizzazione Z<br>Organizzazione ZZ<br><< Accredita una nuova organizzazione | >>                       | rorganizzazione. |  |  |
| Bandi aperti                                                                                                    |                          |                  |  |  |

E' possibile verificare in qualsiasi momento per quale organizzazione si sta operando leggendo quanto riportato nel riquadro in alto a destra come da figura.

| Utente: |
|---------|
|         |

## **Compilazione Relazione Finale**

La funzione per la compilazione della Relazione Finale **è disponibile unicamente** per un'organizzazione precedentemente accreditata e che ha presentato uno o più progetti a Bandi/avvisi di cooperazione internazionale che risultano <u>finanziati e per cui è stato accettato il contributo</u>.

Il soggetto proponente a conclusione del progetto ha 8 mesi per la compilazione e l'invio.

Il sistema all'accesso, scelta l'organizzazione per cui sta operando, elenca come prima cosa i progetti presentati dall'organizzazione, che risultano finanziati. Se per il progetto è stato accettato il contributo è possibile procedere con la sua "Gestione". La prima funzione disponibile è la compilazione della Relazione intermedia.

Nell'immagine a seguire si evidenziano gli elementi appena descritti con dati esemplificativi.

| RegioneEmilia-Romagna BANDI COOPERAZ                        | ZIONE INTERNAZIONALE                                          | Utente: Flavia<br>Legale rappr | a Spinelli<br>esentante di: Associ | azione XX |
|-------------------------------------------------------------|---------------------------------------------------------------|--------------------------------|------------------------------------|-----------|
| Le tue domande La tua organizzazione I manuali <del>-</del> |                                                               |                                |                                    | 🗲 Esci    |
| ₋e tue domande                                              |                                                               |                                |                                    |           |
| Benvenuto Flavia Spinelli, stai lavorando come              | legale rappresentante per l'organizzazione:                   |                                |                                    |           |
| Organizzazione *                                            |                                                               |                                |                                    |           |
| Associazione XX                                             | ~                                                             |                                |                                    |           |
| Prendi visione dell'informativa privacy                     |                                                               |                                |                                    |           |
| Progetti finanziati                                         |                                                               |                                |                                    |           |
| Acronimo progetto Titolo progetto                           | Bando                                                         | Stato                          | Azioni                             |           |
| COLTIVARE PATATE COLTIVARE PATATE IN MOZAMBICO              | 2018 - Bando di cooperazione internazionale - D.G.R. XXX/2018 | contributo accettato           | Gestione                           |           |

Per procedere si clicca sul pulsante "Gestione ..." relativo al progetto su cui si intende agire. Si entra in una pagina in cui saranno disponibili tutte le funzioni da utilizzare per gestire il progetto (relazione intermedia, rendicontazione e richiesta acconto, richiesta di sospensione, richiesta di proroga, modifiche non onerose, relazione finale e richiesta saldo).

Per la compilazione e l'invio della Relazione finale (vedi riquadro rosso nell'immagine) si faccia riferimento al riquadro rosso nell'immagine, box "Fase finale". Prima del pulsante "Compila.." viene indicato il periodo in cui è possibile compilarla e inviarla (dal giorno dopo la conclusione del progetto per gli 8 mesi successivi).

| Le tue domande La tua organizzazione I manuali -<br>COLTIVARE PATATE (id:16) - Gest                         | ione progetto finanziato                                                   | Ge Es                                                                 |
|----------------------------------------------------------------------------------------------------|----------------------------------------------------------------------------|-----------------------------------------------------------------------|
| Data avvio progetto01/07/2018Data termine prevista30/06/2019Durata (mesi)12Data termine effettiva15/07/2019 | Proroghe (gg) 60<br>Sospensioni (gg) 1                                     |                                                                       |
| Avvio<br>✓ protocollata                                                                                     | Fase intermedia<br>✓ positiva                                              | Fase finale                                                           |
| Accettazione contributo e data<br>avvio progetto<br>20/12/2018 alle 17:37:48 protocollo PG/2018/1278        | Relazione Dal 27/02/2019 al 26/02/2019 23:59:59 Compila Relazioni inviate: | <b>Relazione</b><br>Dai 16/07/2019 ai 15/03/2020 23:59:59.<br>Compila |
|                                                                                                    | incompleta                                                                 |                                                                       |

L'azione si svolge in 2 step:

- compilazione per ogni attività dello stato d'avanzamento,
- compilazione degli Obiettivi e risultati raggiunti
- verifica, anteprima ed invio: verifica dei dati inseriti, scarico della lettera contenente la relazione finale in bozza, selezione dichiarazioni e invio.

#### Regione Emilia Romagna

Per procedere cliccare sul pulsante "Compila.." se è la prima volta, cliccare su "Riprendi compilazione.." se c'è già una compilazione in corso.

#### Compila Relazione Finale

Il primo step ha come obiettivo la compilazione dello stato d'avanzamento del progetto per singola attività. Viene riproposto l'elenco delle attività con il costo eventualmente revisionato e la percentuale di avanzamento. Al primo accesso verranno riproposti i dati inseriti nella Relazione Intermedia.

| F | Relazione finale progetto - COLTIVARE PATATE - ID 16 |                                                               |                      |                    |           |  |
|---|------------------------------------------------------|---------------------------------------------------------------|----------------------|--------------------|-----------|--|
|   | Relazione finale                                     | biettivi generali e specifici Verifica, anteprima ed invio    |                      |                    |           |  |
|   | Numero attività                                      | Títolo                                                        | Costo attività       | % di realizzazione | Azioni    |  |
|   | 1                                                    | Coordinamento                                                 | € 54.862,75          | 10%                | Compila   |  |
|   | 2                                                    | Sensibilizzazione in Emilia-Romagna                           | € 6.500,00           | 0%                 | C Compila |  |
|   | 3                                                    | Attività generaini di n. tatto por lo                         | € 27.200,40          | 0%                 | Compila   |  |
|   | 4                                                    | Formations dat at sonale st many in rare e chiningle Titative | € 19.000,00          | 0%                 | Compila   |  |
|   | 5                                                    | Informazione, Educazione e Comunicazione (IEC)                | € 14.000,00          | 0%                 | Compila   |  |
|   |                                                      |                                                               | Totale: € 121.563,15 |                    |           |  |

Tramite il pulsante "Compila" si entra nel dettaglio dell'attività dove saranno presenti alcuni campi da compilare per indicare quanto realizzato a conclusione del progetto, affiancati dal contenuto del campo così come dichiarato nel progetto presentato.

In fondo alla pagina sono presenti tre pulsanti:

- Indietro: per tornare alla lista attività senza salvare
- Salva: per salvare i dati inseriti e rimanere nella stessa pagina
- Salva e chiudi: per salvare i dati inseriti e tornare alla lista attività

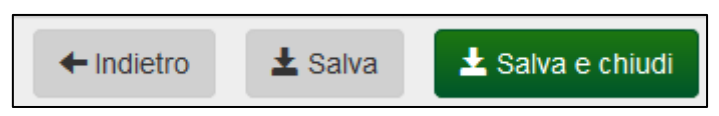

Il primo campo da compilare è l'"Obiettivo raggiunto" presente sulla parte sinistra della pagina. A destra invece è riportato in sola consultazione l'Obiettivo dichiarato nel Progetto presentato.

| Relazione finale progetto - COLTIVARE PATATE - ID 16                         |                                                                                                    |  |  |  |  |  |
|------------------------------------------------------------------------------|----------------------------------------------------------------------------------------------------|--|--|--|--|--|
| Relazione finale Obiettivi generali e specifici Verifica, anteprima ed invio |                                                                                                    |  |  |  |  |  |
| Attività n.1 - Coordinamento                                                 | Attività n.1 - Coordinamento                                                                                              |  |  |  |  |  |
| Obiettivo                                                                    |                                                                                                    |  |  |  |  |  |
| Raggiunto *                                                                  | Dichiarato                                                                                                    |  |  |  |  |  |
|                                                                              | Assicurare il corretto andamento delle attività e il coordinamento con i partner, secondo quanto<br>previsto dal progetto |  |  |  |  |  |
|                                                                              |                                                                                                    |  |  |  |  |  |
|                                                                              |                                                                                                    |  |  |  |  |  |
|                                                                              |                                                                                                    |  |  |  |  |  |
|                                                                              |                                                                                                    |  |  |  |  |  |
|                                                                              |                                                                                                    |  |  |  |  |  |

Il secondo punto sono le "Azioni realizzate": a sinistra il campo da compilare/modificare (valorizzato con il dato della relazione intermedia) a destra quanto dichiarato nel progetto presentato.

| Azioni                                         |                                                                                                    |
|------------------------------------------------|----------------------------------------------------------------------------------------------------|
| Realizzate *                                   | Dichiarate                                                                                                    |
| un incontro<br>partecipazione<br>due incontri] | -Un incontro mansile del Capo Progetto con i nartner locali mano della stesse.<br>-Due incontro mansile del Capo Progetto con i nartner locali mano della stesse.<br>-Due incor et an capo frogetto con il Cardinatore Gri di loco per la coordinazione delle<br>speci he arianti di ariante della ariante della stato di avari, mento delle stesse.<br>-Due incor et ano con il Cardinatore Gri di loco per la coordinazione delle<br>speci he arianti della attività ruanta, franca ne del i po Pro retto a 6 visite di Supervisione tecnica<br>delli ri visito da price della stato di avari, ne del i po Pro retto a 6 visite di Supervisione tecnica<br>delli ri visito da price della stato di avari, ne del i po Pro retto a 6 visite di Supervisione tecnica<br>delli ri visito da price della stato di avari, andel po Pro retto a 6 visite di Supervisione tecnica<br>-Pe ci lipazio stata price della stata pri di aria di la pri di aria di la pri di<br>-In ttali, pressori sede Bologna, sarà grantita la presenza di un Project Mi hager di<br>riferme. La Servizio Dondi capo Progetto in loco tramite rumione periodiche vie, "kype u<br>una Retro della contabilità finale.<br>- Valutazione finale da parte del Servizio Progetti Estero di traminato della di avari di di avari della di aria della di aria di di avari di di aria della di aria di di aria della di aria di adagene di aria di adagene della di aria della di aria della di aria di adagene di aria della di aria della di aria della di aria della di aria di adagene di aria di adagene di adagene di adagene della di adagene di adagene di adagene della di adagene di adagene della di adagene di adagene di adagene di adagene di adagene di adagene di adagene di adagene di adagene di adagene di adagene della di adagene di adagene della di adagene di adagene di adagene di adagene di adagene di adagene di adagene di adagene di adagene di adagene di adagene della di adagene della di adagene di adagene di adagene di adagene di adagene della di adagene di adagene di adagene di adagene di adagene di adagene di adagene di adagene di adagene |

Il terzo è "output/prodotti": a sinistra il campo da compilare/modificare (valorizzato con il dato della relazione intermedia) a destra quanto dichiarato nel progetto presentato.

| Output/prodotti   |                                                                                                    |  |
|-------------------|----------------------------------------------------------------------------------------------------|--|
| Realizzati *      | Dichiarati                                                                                                    |  |
| Rapporti tecnici] | Rapporti tecnici regolari sullo stato di avanzamento delle attività (trimestrali).<br>Rapporto intermedio e finale del progetto |  |

A seguire la percentuale di realizzazione dell'attività: dato obbligatorio.

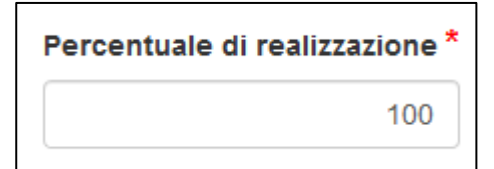

Infine vanno compilati: Indicatori di risultato, Beneficiari diretti e Partner.

Per singola voce vengono riportati in tabella nelle prime due colonne i dati presenti nel progetto inviato e nella terza colonna i dati inseriti nella relazione finale.

| Indicatori di risultato                                                                                                    |                                                                                                    |                                               |           |
|----------------------------------------------------------------------------------------------------|----------------------------------------------------------------------------------------------------|-----------------------------------------------|-----------|
| Indicatore                                                                                                    | Fonte                                                                                                    | Monitoraggio *                                | Azioni    |
| Percentuale di attività sviluppate nei tempi previsti                                                                                      | Rapporto intermedio e rapporto finale del progetto                                                                                                    |                                               | 🖸 Compila |
|                                                                                                    |                                                                                                    |                                               |           |
|                                                                                                    |                                                                                                    |                                               |           |
| Beneficiari diretti                                                                                                    |                                                                                                    |                                               |           |
| Descrizione                                                                                                    | Numero                                                                                                    | Numero beneficiari effettivamente coinvolti * | Azioni    |
| l partner locali (staff tecnico e di comunità) -li<br>personale dei servizi di "Terrente distante i Tutti<br>i beneficiari delle attività. | 115.500                                                                                                    |                                               | C Compila |
| Partner                                                                                                    |                                                                                                    |                                               |           |
| Ragione sociale                                                                                                    | Ruolo                                                                                                    | Ruolo effettivamente svolto *                 | Azioni    |
| ALTRI PARTNER 1                                                                                                    | Partecipazione dei 3 partner emiliano-romagnoli agli<br>incontri organizzativi e di verifica                                                                        |                                               | 🖸 Compila |
| ALTRI PARTNER 2                                                                                                    | Partecipazione dei 3 partner emiliano-romagnoli agli<br>incontri organizzativi e di verifica                                                                        |                                               | Compila   |
| ASSOCIAZIONE PINCO PALLO                                                                                                    | Partecipazione dei 3 partner emiliano-romagnoli agli<br>incontri organizzativi e di verifica                                                                        |                                               | Compila   |
| Associazione X                                                                                                    | Partecipazione dei 3 partner emiliano-romagnoli agli<br>incontri organizzativi e di verifica                                                                        |                                               | C Compila |
| PARTENER IN LOCO 1                                                                                                    | Partecipazione dei 3 partner locali agli incontri di<br>pianificazione e verifica, alle visite di supervisione<br>nelle comunità e nei servizi di trattamento della |                                               | C Compila |
|                                                                                                    | ← Indietro ± Salv                                                                                                    | ra 🛃 Salva e chiudi                           |           |

Per inserire i dati cliccare su "Compila" a fianco di ogni voce, si aprirà una finestra che riporta i dati inseriti sul progetto inviato e consente di compilare/modificare il campo per la relazione finale (valorizzato con il dato inserito nella relazione intermedia).

| Relazion  | e finale            |                                                                                                    | × |
|-----------|---------------------|----------------------------------------------------------------------------------------------------|---|
|           | Indicatore<br>Fonte | Percentuale di attività sviluppate nei tempi previsti<br>Rapporto intermedio e rapporto finale del progetto |   |
| Monitorag | igio indicatore     |                                                                                                    |   |
| 100%      |                     |                                                                                                    |   |
|           | ×                   | Annulla 💁 Ripulisci 🛃 Salva                                                                                 |   |

Cliccare su "Salva" per salvare quanto inserito e tornare sull'attività, su "Annulla" per chiudere senza salvare e tornare sull'attività, "Ripulisci" per cancellare il contenuto del campo.

Su "Salva" e "Salva chiudi" dell'Attività vengono effettuati alcuni controlli e segnalati i relativi messaggi:

- percentuale realizzazione deve essere maggiore di zero
- tutti i campi descrittivi devono essere compilati con il monitoraggio.

#### Obiettivi generali e specifici

In questa sezione viene visualizzato il contenuto del campo "Obiettivi generali e specifici" così come compilato nel progetto presentato e sarà necessario compilare gli "Obiettivi e i risultati raggiunti".

| Relazione finale progetto - COLTIVARE PATATE - ID 16                                                                                                    |
|----------------------------------------------------------------------------------------------------|
| Relazione finale Obiettivi generali e specifici Verifica, anteprima ed invio                                                                                                    |
| Obiettivi generali e specifici                                                                                                    |
| Ob' o generale: contribuire al mient aniento delle conservi di vita delle fasi prese avenarginate della popolazione rurale in narticolar e persone colpri , tila lebbra e/o con disabilità.<br>C ettim secilitate della popolazione rurale in narticolar e persone colpri , tila lebbra e/o con disabilità.<br>Miente and conservatione della conservatione della conservatione della popolazione rurale in narticolar e persone colpri , tila lebbra e/o con disabilità.<br>Miente and conservatione della conservatione della conservatione della popolazione rurale in narticolar e persone colpri , tila lebbra e/o con disabilità.<br>Miente and conservatione della conservatione della cons |
| Descrivere gli obiettivi e i risultati raggiunti *                                                                                                    |
|                                                                                                    |
|                                                                                                    |
|                                                                                                    |
|                                                                                                    |
|                                                                                                    |
| ja.                                                                                                    |
| ± Salva                                                                                                    |

#### Verifica, anteprima ed invio

La sezione Verifica, anteprima e invio consente di verificare (pulsante Verifica) se è stato inserito tutto correttamente o se sono presenti errori.

Tutte le attività devono avere una percentuale di realizzazione > 0 e devono essere compilati obbligatoriamente tutti i dati.

Consente inoltre di scaricare la lettera con la relazione finale in bozza, selezionare le dichiarazioni e inviarla.

| Relazior         | ne finale prog                 | etto - COLTI                 | VARE PATATE - ID 16 |
|------------------|--------------------------------|------------------------------|---------------------|
| Relazione finale | Obiettivi generali e specifici | Verifica, anteprima ed invio |                     |
| Hai tempo fino   | al 15/03/2020 per inviare      | la Relazione finale.         |                     |
|                  | C Verifica                     |                              |                     |
| Verifi           | ca se hai inserito tutto corr  | rettamente                   |                     |
|                  | Scarica                        |                              |                     |
| S                | carica la relazione in form    | ato pdf                      |                     |

Cliccando su "Verifica" il sistema verificherà se i dati inseriti sono corretti e visualizzerà eventuali errori bloccanti.

In presenza di errori NON sarà possibile scaricare la relazione in formato PDF.

In assenza di errori verrà visualizzato un segno di spunta sul pulsante

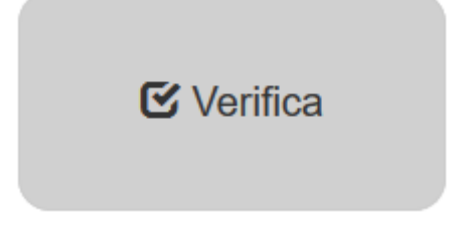

e sarà possibile scaricare la relazione.

**Solamente se l'utente collegato è il Legale Rappresentante** potrà procedere con la selezione delle dichiarazioni e l'invio dell'accettazione, sempre in ASSENZA di errori.

| D | Dichiaro                                                                                                    |
|---|----------------------------------------------------------------------------------------------------|
|   | di essere a conoscenza che potranno essere effettuati controlli diretti ad accertare la veridicità delle informazioni fornite ai sensi dell'art. 71 del DPR 445/00 e smi, secondo le modalità e tempi stabiliti con D.G.R. XXX/2018 del 01/02/2018 |
|   | di aver preso visione del file pdf prodotto e confermo la correttezza delle informazioni in esso riportate                                                                                                    |
|   | A Invia                                                                                                    |
|   | Se hai inserito e verificato tutti i dati puoi inviare la relazione                                                                                                    |

La selezione delle dichiarazioni e l'invio sono operazioni eseguibili <u>unicamente dal Legale</u> rappresentante.

Verrà chiesta conferma.

| a | Invio relazione del progetto | × |
|---|------------------------------|---|
| r | Confermi l'invio?            |   |
| Į | X Annulla Conferm            | a |

A seguito della conferma la relazione finale verrà inviata e verrà riportata data e ora di invio.

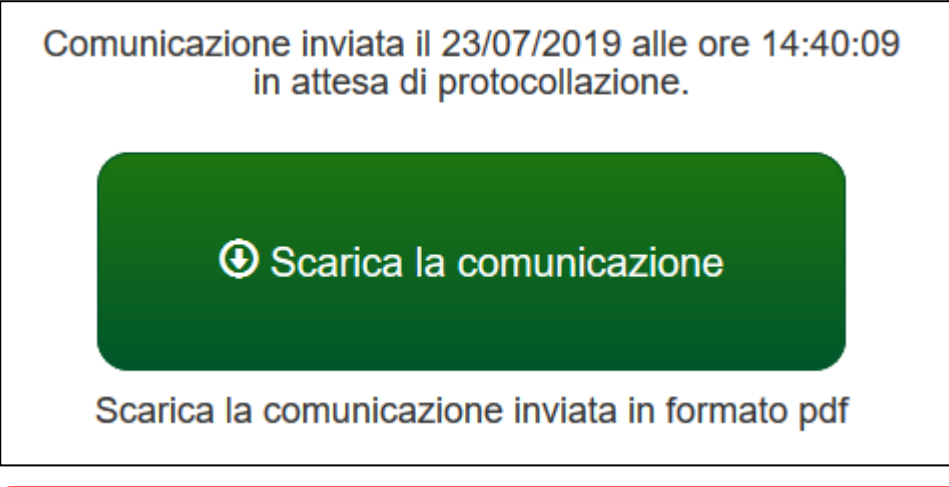

ATTENZIONE: Dopo l'invio non sarà più possibile modificare i dati inseriti ma solo visualizzare e scaricare il pdf della relazione.

Verrà inviata entro pochi minuti una mail alla casella mail del soggetto proponente e del referente di progetto con la comunicazione del corretto invio.

| Si comunica che l'invio della relazione finale del progetto PRORER (ID 10), Bando di cooperazione internazionale D.G.R. XXX/2018 da parte del Soggetto proponente La mia organizzazione privata modificata - CF 01982981209 è stata completata. |
|----------------------------------------------------------------------------------------------------|
| Nelle prossime 48 ore la comunicazione verrà protocollata, verrà inviata una mail e si potrà prendere visione del numero di protocollo accedendo al sistema.                                                                                    |
| Cordiali saluti.                                                                                                    |
|                                                                                                    |
| Servizio coordinamento delle politiche europee, programmazione, cooperazione, valutazione                                                                                                    |
| Direzione generale risorse, europa, innovazione e istituzioni                                                                                                    |
| Regione Emilia-Romagna                                                                                                    |

Nella pagina di gestione del progetto finanziato sarà data evidenza dell'invio e che la comunicazione è in attesa di protocollazione. Sarà possibile visualizzare o scaricare la relazione inviata cliccando sul link.

| Fas   | e finale                                               |  |
|-------|--------------------------------------------------------|--|
| X ir  | attesa di protocollazione                              |  |
| Rela  | <b>zione</b><br>)7/2019 al 15/03/2020 23:59:59.<br>ila |  |
| Relaz | oni inviate:<br>attesa di protocollazione              |  |

#### Nelle successive 48 ore verrà protocollata la domanda; ne verrà data comunicazione via mail.

Si informa che la relazione finale del progetto COLTIVARE PATATE (ID 16), Bando di cooperazione internazionale D.G.R. XXX/2018, Soggetto proponente Associazione XX – 03273700231 è stata acquisita agli atti con protocollo PG/2019/761 in data 23/07/2019 14:51.

Cordiali saluti.

Servizio coordinamento delle politiche europee, programmazione, cooperazione, valutazione Direzione generale risorse, europa, innovazione e istituzioni Regione Emilia-Romagna

Sarà visibile sulla pagina di gestione del progetto finanziato il numero di protocollo assegnato alla comunicazione e si potrà scaricare la relazione inviata.

| Fase                                     | finale                                               |                                                       |
|------------------------------------------|------------------------------------------------------|-------------------------------------------------------|
| 🗸 pro                                    | otocollata                                           |                                                       |
| Relaz<br>Dal 16/07<br>Compila<br>Relazio | ione<br>/2019 al 15/03/2020 23:59<br><br>ni inviate: | ):59.                                                 |
| <b>¢</b> _prot                           | ocollata - in attesa di valuta<br>Invio richiesta    | <u>azione</u><br>7/2019 alle 14:40:09 (PG/2019/761) 🕹 |

La Regione valuterà la Relazione.

A valutazione eseguita verrà notificato via mail e sarà possibile prenderne visione sempre dalla pagina di Gestione del progetto. Nel caso di valutazione incompleta / negativa sarà necessario procedere a modificare / integrare quanto richiesto e successivamente re-inviare fino a raggiungere la valutazione positiva.

## Assistenza

Per assistenza e supporto sul bando e/o sull'applicazione web si può scrivere a <u>CooperazioneInternazionale@regione.emilia-romagna.it</u>